## < CopyKiller에서 본인 출판한 학술논문 제외 처리 방법>

- 1. 학술정보원 홈페이지 로그인 후 CopyKiller 접속
- 2. 상단의 '문서업로드' 텍스트 클릭
- 3. 문서업로드 화면에서 정보 기입 후 '표절검사' 버튼 클릭

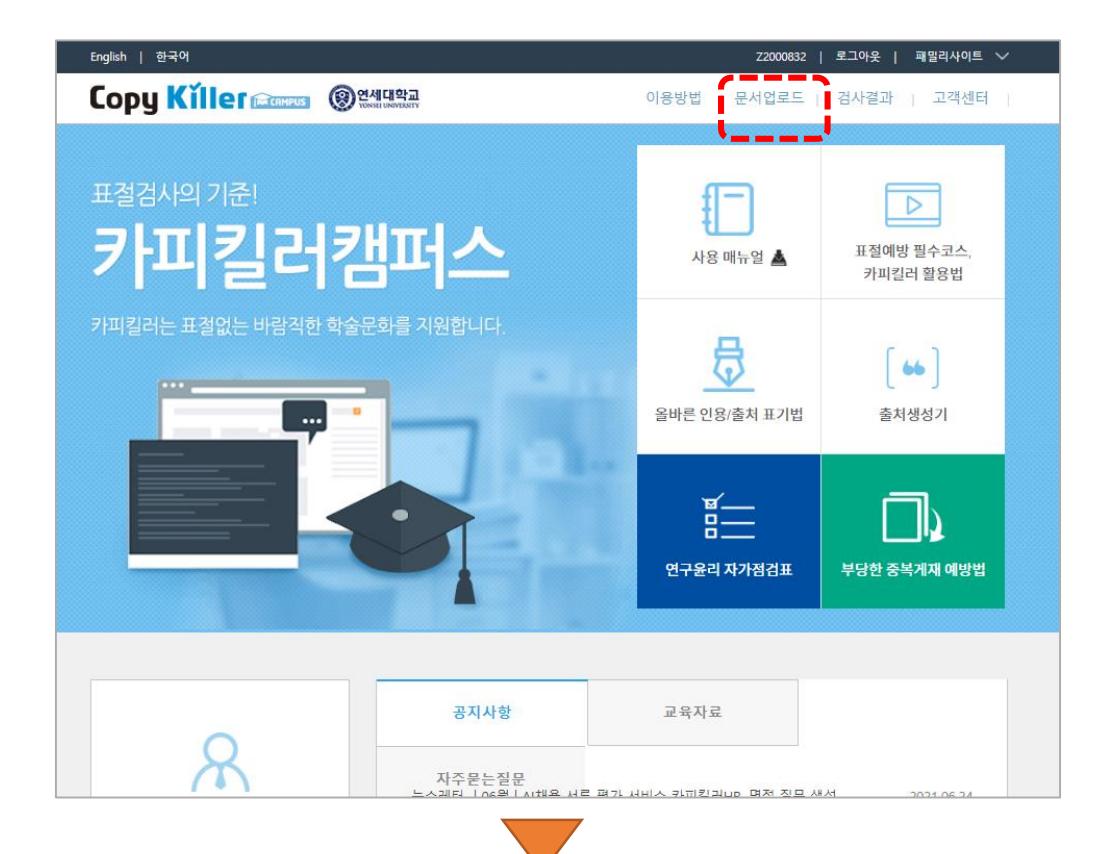

|           | iller 📾 🕲 않네대학교                                                                                                    | 이용방법   문  | 서업로드   검사 | 결과   고객센터              |
|-----------|----------------------------------------------------------------------------------------------------|-----------|-----------|------------------------|
|           |                                                                                                    |           |           | ⑦ 사용 매뉴일               |
| ■ 검사명     | 테스트                                                                                                    |           |           |                        |
| ■ 문서구분 ?? | 검사문서 🛊                                                                                                    |           |           |                        |
| ■ 문서유형    | 학술논문 💠                                                                                                    |           |           |                        |
| = 비교범위    | <ul> <li>✓ 현재절부문서</li> <li>내가 올린 문서</li> <li>● 언세대학교 사용자 검사문서</li> <li>● 언세대학교 사용자 비교문서</li> <li>✓ 카피컬러 D8</li> </ul> |           |           |                        |
| ■ 검사설정    | 인용/출처 표시문장 제외 ♦ 법령/경전 포함문장 제외 ♦ 목차/3                                                                                  | 참고문헌 제외 🛊 |           |                        |
| ■ 표절기준    | 6 ◆         어절 이상 일치         1 ◆         문장 이상 일치                                                                     |           |           |                        |
| ■ 문서독록    | 문서명<br>000000103727_20210901163443.pdf (100%)                                                                         |           | I         | <b>검사상대  </b><br>확인중 - |
|           |                                                                                                    |           |           |                        |

4. 검사 목록에서 제출 과제물의 검사가 완료될때까지 대기 5. 검사 완료 후, '결과보기' 화면에서 검사결과 '상세보기' 버튼 클릭

| Englis  | .h   현 | 한국어        |      |                          |        |      | Z2000832         | 로그아웃 | 패밀리사이트 🗸              |  |
|---------|--------|------------|------|--------------------------|--------|------|------------------|------|-----------------------|--|
| Co      | DU     | Kílle      |      | IS (영)연세대학교              |        | 이용방법 | 문서업로드            | 검사결과 | 고객센터                  |  |
|         | 13     |            |      | •                        |        |      |                  |      |                       |  |
|         |        |            |      |                          |        |      |                  |      |                       |  |
| 1.1     | 74     |            |      |                          |        |      |                  |      |                       |  |
|         | 台      | 사폭         | 녹    |                          |        |      |                  |      |                       |  |
|         |        |            |      |                          |        |      |                  |      |                       |  |
| 10.     |        |            |      | 드로이 저                    | না ২০  |      | 거세대사 저혜          |      | ⊼ ±1                  |  |
| 10      | •      |            |      | 5폭일 <sup>(1)</sup>       | A1 ¥   | ~    | 검색비장  인세<br>  최고 | •    | <u><u><u></u></u></u> |  |
| <u></u> | 1호     | 등록일        | 문서구분 | 검.                       | 사명     |      | 표절률              | 처리현황 | 처리상태                  |  |
|         | 5      | 2021/09/01 | 검사문서 | 테스트                      |        |      | 83%              | 1/1  | ▶결과보기                 |  |
|         | 4      | 2021/01/07 | 검사문서 | 한국 근현대사 교과서 서술에 나타난 '이념' | 논쟁 연구  |      | 53%              | 1/1  | ▶결과보기                 |  |
|         | 3      | 2020/12/30 | 검사문서 | 논문                       |        |      | 16%              | 1/1  | ▶결과보기                 |  |
|         | 2      | 2019/09/18 | 비교문서 | 2018년 논문 참고자료            |        |      | -                | 2/2  | ▶결과보기                 |  |
|         | 1      | 2019/09/18 | 검사문서 | 테스트                      |        |      | 90%              | 3/3  | ▶결과보기                 |  |
|         |        |            |      | (                        | : 1 >> |      |                  |      |                       |  |
|         |        |            |      |                          |        |      |                  | DUER |                       |  |
| 새로      | 고침     | 사용 매뉴얼     |      |                          |        |      |                  | 문서등록 | 삭제 재검사                |  |
|         |        |            |      |                          |        |      |                  |      |                       |  |
|         |        |            |      |                          |        |      |                  |      |                       |  |
|         |        |            |      |                          |        |      |                  |      |                       |  |

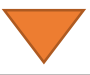

| English   홈 | 한국어         |                         |                                |           |                    |                 | Z2000832 | 로그아웃 | 패밀리사이 | ≞ ∨ |
|-------------|-------------|-------------------------|--------------------------------|-----------|--------------------|-----------------|----------|------|-------|-----|
| Сору        | Kílle       |                         | 연세대학교<br>YONSEE UNIVERSITY     |           | 이용                 | 용방법             | 문서업로드    | 검사결과 | 고객센   | 티   |
| 검           | 사결          | 과                       |                                |           |                    |                 |          |      |       |     |
| 검사명         |             | 테스트                     |                                |           |                    |                 |          |      |       |     |
| 문서유형        |             | 학술논문                    |                                |           |                    |                 |          |      |       |     |
| 비교범위        |             | [현재첨부문서] [카피킬러 DB]      |                                |           |                    |                 |          |      |       |     |
| 검사설정        |             | 표절기준 <b>[6 어절]</b> , 인용 | 8/출처 표시문장 <b>[제 외]</b> , 법령/경전 | 포함문장 [제 9 | <b>1]</b> , 목차/참고문 | 현 <b>[제 외</b> ] |          |      |       |     |
| 평균 표절       | 률           | 83%                     |                                |           |                    |                 |          |      |       |     |
| 최고 표절       | 률           | 83%                     |                                |           |                    |                 |          |      |       |     |
| 등록문서        | ÷           | 1                       |                                |           |                    |                 |          |      |       |     |
| 검사완료        | 문서수         | 1                       |                                |           |                    |                 |          |      |       |     |
| 검사불가        | 문서수         | 0                       |                                |           |                    |                 |          |      |       |     |
| 검사일자        | F           | 2021.09.01 16:38:22     |                                |           |                    |                 |          |      |       |     |
| 검사 상태       | l i         | 검사완료                    |                                |           |                    |                 |          |      |       |     |
|             |             |                         |                                |           |                    |                 |          |      | 전체 다들 | 온로드 |
| 번호          |             | 문서명                     | \$                             | 인용/출처     | 법령/경전              | 참고문헌            | 표절률 🗧    | 검사결과 | 결과확인서 |     |
| 1           | 00000010372 | 27_20210901163443.pd    |                                | 제외        | 제외                 | 제외              | 83%      | 상세보기 | 다운로드  |     |

삭제 재검사

수정

목록 새로고침

## 6. 검사 결과 상세 화면에서 우측의 연두색 '비교 문서' 박스클릭 7. '비교 문서' 박스 하단에서 유사도 검사에서 제외할 문서를 확인하고 우측의 체크 박스 클릭 8. '적용' 버튼 클릭

| 문서명 | 000000103727 | 20210901163443.p | d |
|-----|--------------|------------------|---|
|     | 000000.00.E. | 202100011001100  | ~ |

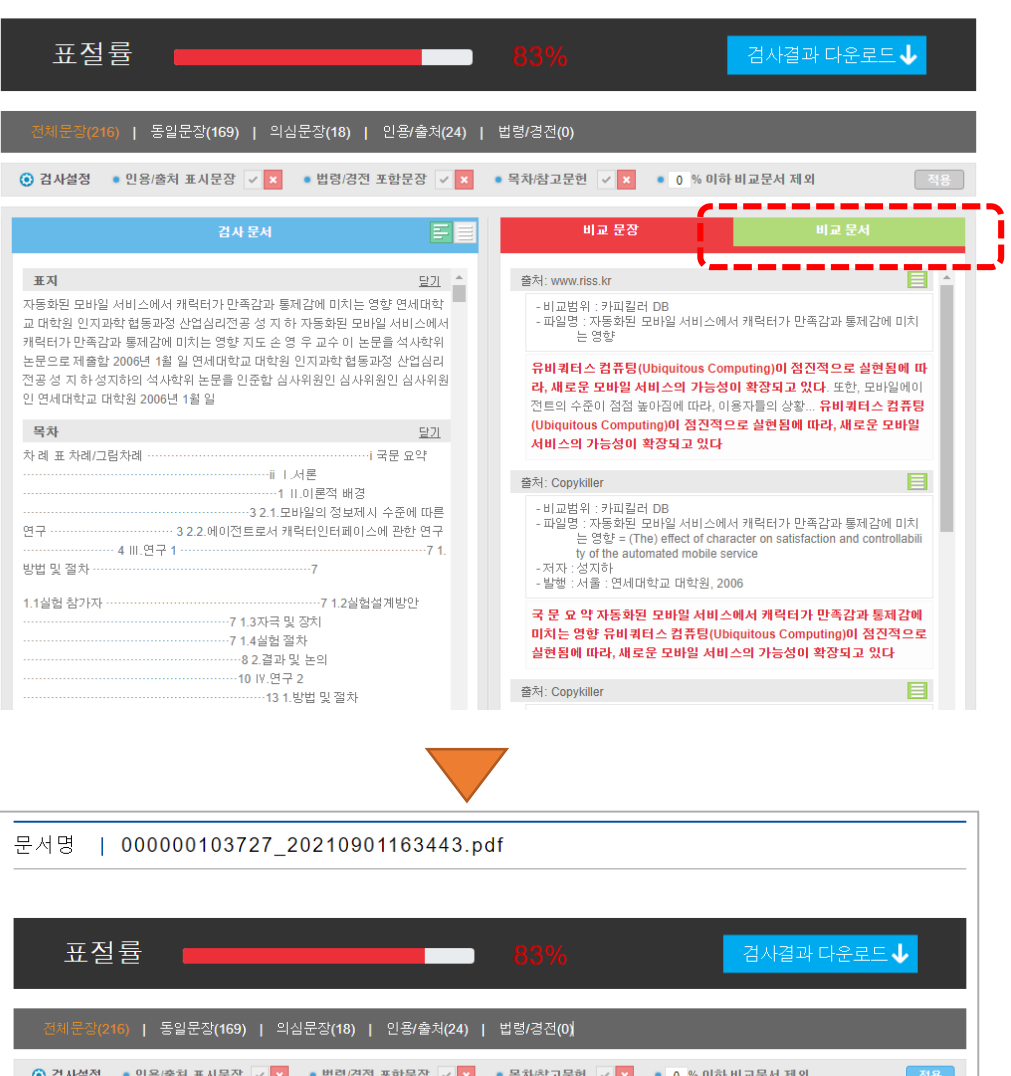

| 검사 문서                                                   | E                                     |   | 비교 문장                                  | 비교                              | 문서         |
|---------------------------------------------------------|---------------------------------------|---|----------------------------------------|---------------------------------|------------|
| 표지                                                      | 달기 _                                  | - | 83% Copykiller [19]                    | Ĺ                               | <b>~</b> × |
| 동화된 모바일 서비스에서 캐릭터가 만족감과<br>대하의 이지과하 형동과정 사업시리적과 성 7     | 통제감에 미치는 영향 연세대학                      | + | 77% 자동화된 모바일 서비스에서 캐릭(                 | <del>티가 만<mark>하</mark>갑고</del> | () :≣ ⊻ 🗵  |
| 릭덕권 전지되릭 입장되장 전입금대전장 장기<br>릭터가 만족감과 통제감에 미치는 영향 지도 선    | e 영 우 교수 이 논문을 석사학위                   | + | 77% 자동화된 모바일 서비스에서 캐릭                  | 터가 만 <mark></mark> 감고           | () :≣ ⊻ ×  |
| 문으로 제출함 2006년 1월 일 연세대학교 대학<br>공성 지 하 성지하의 성사학위 노무욱 이주학 | '원 인지과학 협동과정 산업심리<br>실사위원이 실사위원이 실사위원 | + | 2% 유비쿼터스 컴퓨팅의 친밀감과 복                   | 잡성에 다른 기                        | (i) i≣ ⊻ × |
| 연세대학교 대학원 2006년 1월 일                                    |                                       | + | 2% 유비쿼터스 컴퓨팅의 친밀감과 복                   | 잡성에 따른 기                        | () :≣ ⊻ ×  |
| 목차                                                      | <u>닫기</u>                             | + | 1% 캐릭터와 정서적 피드백이 수행과                   | 지각된 단이트                         | (i) i≣ ⊻ × |
| 례 표 차례/그림차례 ·····                                       | ····································· |   | 비교문서 더보기                               |                                 |            |
|                                                         | I.서돈<br>1 II.이론적 배경                   | - | 9% academic.naver.com [3]              |                                 | ✓ ×        |
| 32.1                                                    | 모바일의 정보제시 수준에 따른                      | + | <del>8%</del> NAVER Academic > 자동화된 모바 | <u>  일 서비</u> 스에, [             | 20 🗉 🖂 🖬   |
| 4 III.연구 1                                              | 개막티한티페이즈에 관한 한부<br>71.                | + | 1% 캐릭터와 정서적 피드백이 수행과                   | 지각된 날이트                         | 2 () 🗄 🗹 × |
| 법 및 절차                                                  | 7                                     | + | 1% NAVER Academic > 모바일 캐릭터            | i의 지각된 성 <b>[</b>               | 2 () 🗄 🗹 × |
| 실험 참가자                                                  | 7 1.2실험설계방안                           | E | 9% www.riss.kr [1]                     |                                 | × ×        |
| 7 1.3자=<br>7 1.4실험<br>8 2 격:                            | 7 및 8시<br>1 절차<br>과 및 노의              | + | 9% 자동화된 모바일 서비스에서 캐릭!                  | <del>러가 만 독감</del> 과 [          | 20 🗄 🗹 🗵   |
| 10 IV.2                                                 | 1 및 인 의<br>1 구 2<br>1 1 방법 및 점차       | + | 1% bizlib.yonsei.ac.kr [1]             |                                 | × ×        |
| 13 1.1                                                  | 실험 참가자                                | + | 1% www.cimerr.net [1]                  |                                 | <b>×</b> × |
| 13                                                      |                                       |   | 40/                                    |                                 |            |

## 9. 적용 후 결과 확인

|                                                                                                    | 03727_202109                                                                                        | 901163443.p                                                           | df                               |                                                                                            |                                                                      |                                         |                                      |                          |
|----------------------------------------------------------------------------------------------------|----------------------------------------------------------------------------------------------------|-----------------------------------------------------------------------|----------------------------------|--------------------------------------------------------------------------------------------|----------------------------------------------------------------------|-----------------------------------------|--------------------------------------|--------------------------|
| 표절률 🔲                                                                                                    |                                                                                                    |                                                                       | 8%                               |                                                                                            | 검사                                                                   | -결과 다운로드 ↓                              |                                      |                          |
| 전체문장(216)   동일문장<br>) 검사설정 • 인용/출처 표/                                                                                                    | (3)   의심문장(33)  <br>시문장 🔽 🔍 법령/3                                                                    | 인용/출처(24)   '<br>경전 포함문장 🗸 🗙                                          | 법령/경전((<br>• 목차/참                | ))<br>고문헌 🗸 🗙                                                                              | • 0 % 이하비교문서                                                         | 1 제외                                    | 적용                                   |                          |
|                                                                                                    | 검사 문서                                                                                               | EE                                                                    |                                  | 비교 문장                                                                                      |                                                                      | 비교 문서                                   |                                      |                          |
| 표지<br>동화된 모바일 서비스에서 캐릭<br>1 대학원 인지과학 협동과정 산업<br>덕터가 만족감과 통제감에 미치-<br>문으로 제출합 2006년 1월 일 연<br>- 공성 지 하 성지하의 석사학위 {<br>1 연세대학교 대학원 2006년 1월 | 터가 만족감과 통제감에 미치<br>심리전공 성 지 하 자동화된<br>는 영향 지도 손 영 우 교수 이<br>세대학교 대학원 인지과학 힙<br>또문을 인준함 심사위원인 심<br>일 | 달기<br>는 영향 연세 대학<br>모바일 서비스에서<br>  눈문을 석사학위<br>실동과정 산업심리<br>사위원인 심사위원 | 출처:<br>- 비<br>- 피<br>석<br>시<br>에 | bizlib.yonsei.ac.kr<br> 교범위 : 카피킬러<br>ት일명 : 나타난 재미<br>나 150 005.8녀 <b>자동</b><br>성지하 成知河 00 | DB<br>  경험'의 심리적 분석 : 리<br><b>화된 모바일 서비스에/</b><br>00000172517 석사 150 | 니디지 세상의 경험을 중심.<br><b>너 캐릭터가 만족감과 통</b> | 으로<br>제감                             |                          |
| 목차<br>바 례 표 차례/그림차례                                                                                                    | ·····································                                                               | <u>달기</u><br>i 국문 요약<br>[경<br>[제시 수준에 따른                              |                                  |                                                                                            |                                                                      |                                         |                                      |                          |
| 4 비.연구 1                                                                                                    |                                                                                                    | ·····7 1.<br>실험설계방안                                                   |                                  | Copy Kîller 📾                                                                              |                                                                      |                                         | уа                                   | 연A(<br>nsei.copykille    |
|                                                                                                    | 13 1.1실헌 참가자                                                                                        |                                                                       | -                                |                                                                                            | 0<br>1<br>1<br>1<br>1                                                | 1세대학교<br>게티스 표권                         | 71.11                                |                          |
|                                                                                                    |                                                                                                    |                                                                       |                                  |                                                                                            | 카피질러<br>결                                                            | 챔피스 표절<br>과 확인서                         | 名个                                   |                          |
|                                                                                                    |                                                                                                    |                                                                       |                                  |                                                                                            |                                                                      |                                         |                                      | <b>확 인</b><br>성 명<br>서 명 |
|                                                                                                    |                                                                                                    |                                                                       |                                  | 아이디<br>소속<br>성명                                                                            | Z2000832           박술정보된 박술정보셔비스템           사원도 기계하세요                | 표절률                                     | 89                                   | 6                        |
|                                                                                                    |                                                                                                    |                                                                       |                                  | - 경사번호<br>바그레데                                                                             | 00130856479<br>■ 기보보기 = 유압보기 = 상세보                                   | 전사일자<br>기 발급일자                          | 2021,09,01 16:38<br>2021,09,01 16:59 |                          |
|                                                                                                    |                                                                                                    |                                                                       |                                  | 교급 중액<br>김사명<br>문서명<br>비고                                                                  | 비스프<br>000000103727_2021090116                                       | 3443.pdf                                |                                      |                          |